## ご自宅等からのオンライン面会操作手順(例)

●オンライン面会当日の手順

①iPhone 又は iPad の場合

1. 「設定」で[FaceTime]がオンになっていることを確認

| docomo 40   | 9      | 13:02 | • | þ. |  | -11 | docomo              | 4G                                       | 13:03                                   |                                       | ۲  |
|-------------|--------|-------|---|----|--|-----|---------------------|------------------------------------------|-----------------------------------------|---------------------------------------|----|
|             |        | 設定    |   |    |  | <   | 設定                  | Fa                                       | aceTime                                 |                                       |    |
| (2) 連       | 絡先     |       | > |    |  |     | FACET               | IMFにアクセスを                                | と許可                                     |                                       |    |
| <b>д</b>    | レンダー   |       | > |    |  |     |                     | Siri と検索                                 | 201-5                                   |                                       | )  |
| ×           | ŧ      |       | > |    |  |     |                     | 通知                                       |                                         |                                       |    |
| ע 📄         | マインダー  |       | > |    |  |     | 6                   | バナー、サウンド<br>                             | (、 パッジ                                  |                                       |    |
| <b>帅</b> ボ・ | イスメモ   |       | > |    |  |     |                     | 着信                                       |                                         | バナー                                   | )  |
| L T         | 話      |       | > |    |  |     | <b>.</b>            | 音声で知らせ                                   | さる 常に                                   | 知らせない                                 |    |
| X           | ッセージ   |       | > |    |  |     |                     |                                          |                                         |                                       |    |
| J Fa        | ceTime |       | > |    |  | ι   | Face                | īme                                      |                                         |                                       | _  |
| 🕗 Sa        | ıfari  |       | > |    |  |     | あなた(<br>の人が)<br>終でき | の電話番号または<br>FaceTime 経由で<br>ます。 iMessage | tメールアドレン<br>お使いのすべて                     | スを使って、ほ<br>てのデバイスに<br><b>プライバシー</b> に | か連 |
| 小 株         | 価      |       | > |    |  |     | いて                  | , , , , , , , , , , , , , , , , , , ,    | ,,,,,,,,,,,,,,,,,,,,,,,,,,,,,,,,,,,,,,, |                                       |    |
| ] 天         | 気      |       | > |    |  |     | FACET               | IME着信用の連絡                                | 各先情報                                    |                                       |    |
| 1           | 訳      |       | > |    |  |     | $\checkmark$        |                                          |                                         |                                       |    |
| 💦 र         | ップ     |       | > |    |  |     | ~                   |                                          |                                         |                                       |    |
| _           |        |       |   |    |  |     | 発信者礼                | 香号                                       |                                         |                                       |    |
|             |        |       |   |    |  |     |                     |                                          |                                         |                                       |    |

2. 病院から発信があったらビデオアイコンをタップして開始

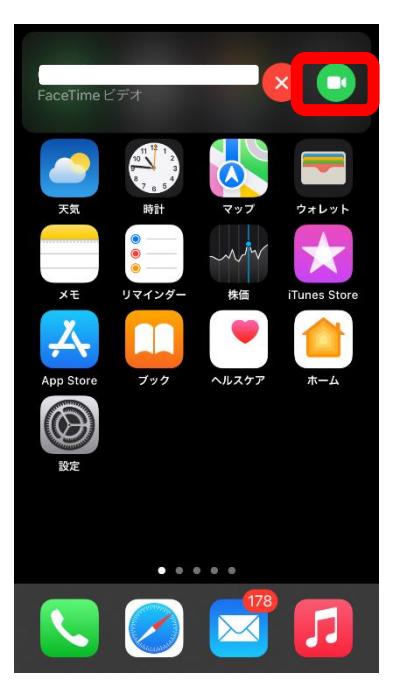

## ②アンドロイド端末及びPCの場合

1. 病院から送られてきたメール内の FaceTime リンクよりアクセス

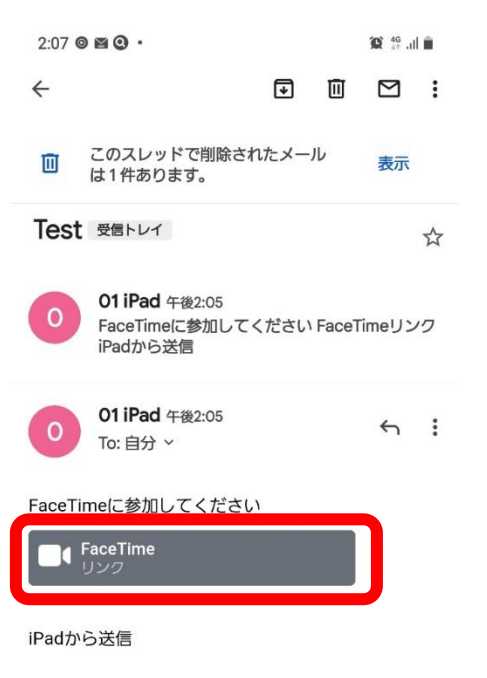

3. 名前を入力して「続ける」をタップ

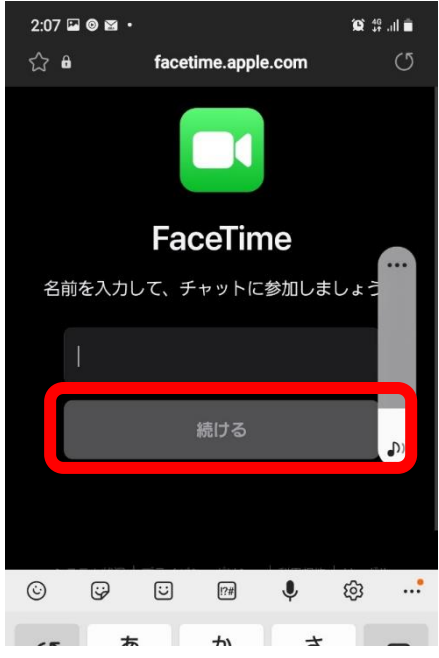

2.「このまま続ける」をタップ

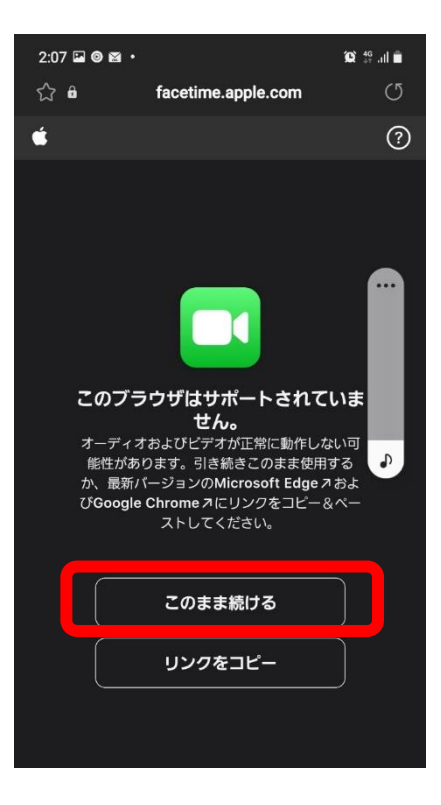

## 4. 参加を押すと開始します

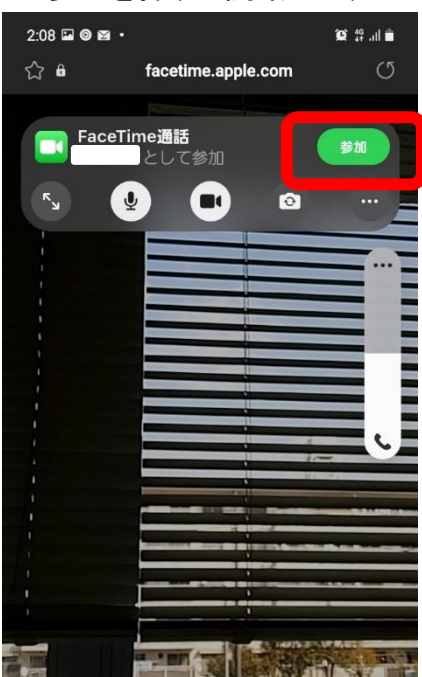